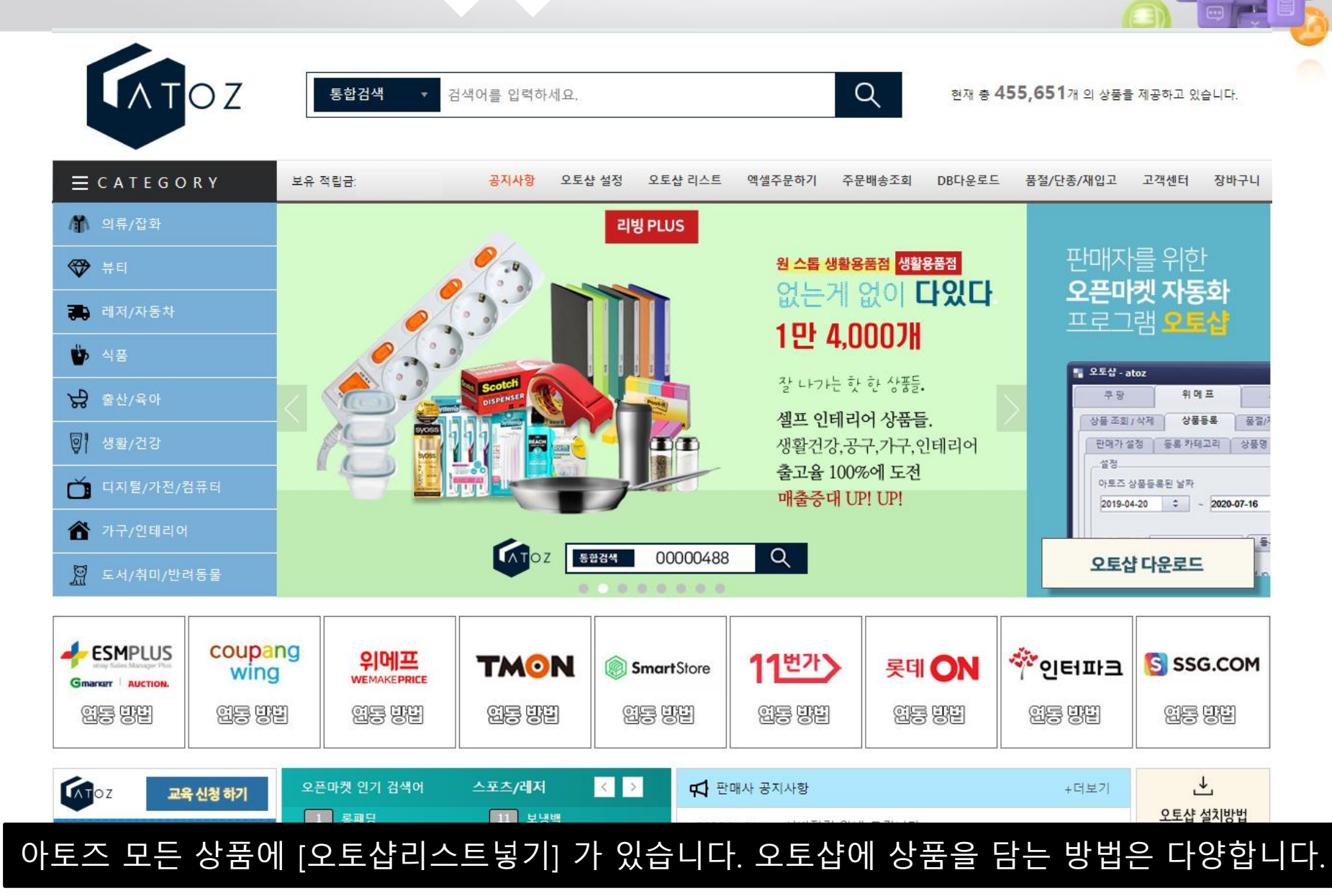

# 2. 날짜별 신규상품을 오토샵리스트에 담을 수 있습니다. 클릭해 보세요

### 1. 카테고리를 선택하여 오토샵리스트에 담을 수 있으며,

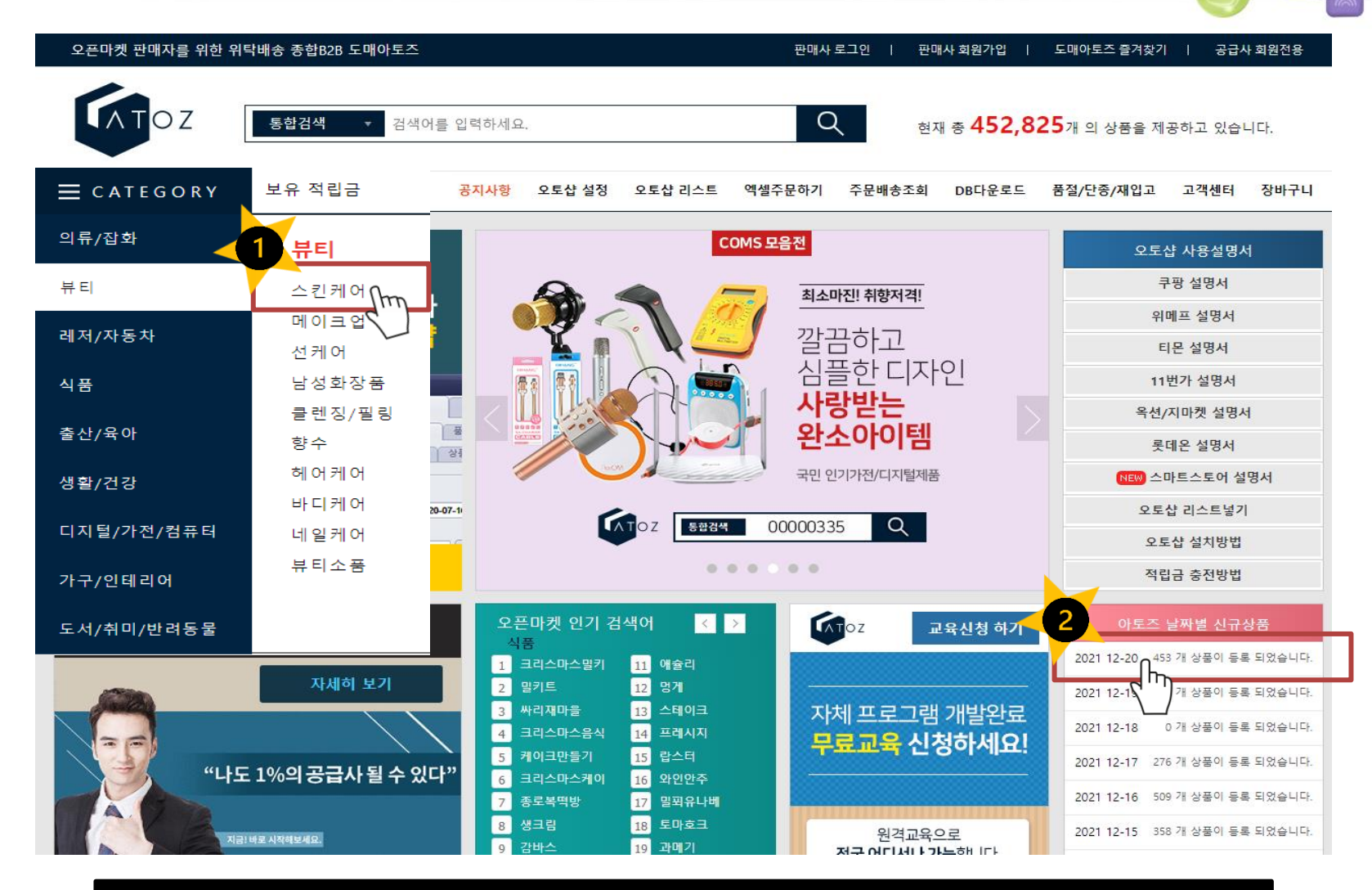

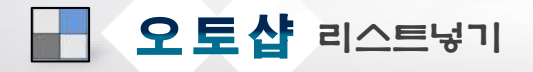

오픈마켓 판매자를 위한 위탁배송 종합B2B 도매아토즈 판매사 로그인 | 판매사 회원가입 | 도매아토즈 즐겨찾기 | 공급사 회원전용 ATOZ Q 통합검색 검색어를 입력하세요. 현재 총 453,198개 의 상품을 제공하고 있습니다.  $\equiv$  category 오토샵 리스트 엑셀주문하기 주문배송조회 DB다운로드 품절/단종/재입고 고객센터 장바구니 공지사항 오토샵 설정 선택 중분류 소분류 상세분류 V V V V 2021-12-16 \* 검색된 전체상품 오토샵 리스트 넣기(품절,단종 제외) 총 509개의 상품이 검색되었습니다. 마지막 2 3 9 10 -4 6 8 5 리스트 넣기 오토샵 OIDINA 스테인레스 후추통 스테인레스 소금통 스테인레스 소금통 STANLESS PEPPER SHAKER 스테인 소금동 STANLESS SALT CELLAR STANLESS SALT CELLAR STANL LLAR 스텐양념통 조미료통 스텐 소금통 … 스텐양념통 조미료통 스텐 소금통 … 스텐양념통 조미료통 스텐 소금통 … 스텐양념통 조미료통 스텐 후추통 … 스텐양념통 조미료통 스텐 후추통 … AZ01285361 AZ01285360 AZ01285359 AZ01285358 AZ01285357 도 매 가 : 회원공개 도 매 가 : 회원공개 도 매 가 : 회원공개 도 매 가 : 회원공개 도 매 가 : 회원공개 스테인레스 후추통 HOLINH CRHID HOLEN CRHO HOLINI CRHO STANLESS PEPPER SHAKER 80 20 20

#### [오토샵리스트 넣기] 클릭하여 한 상품씩 담을 수도 있으며,

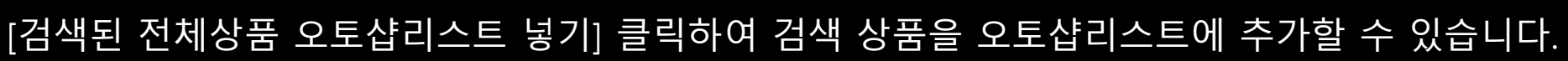

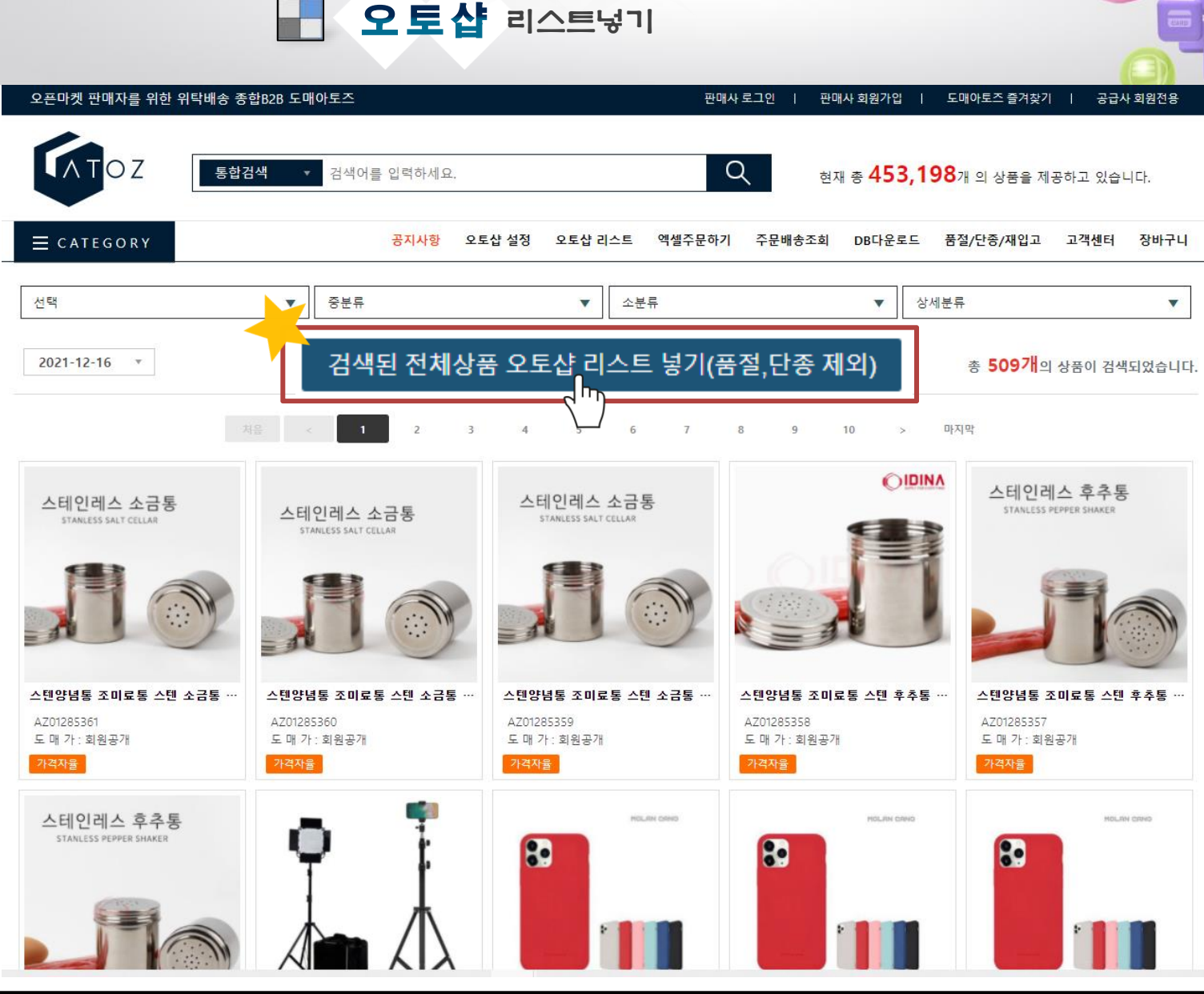

# 오토샵 리스트넣기

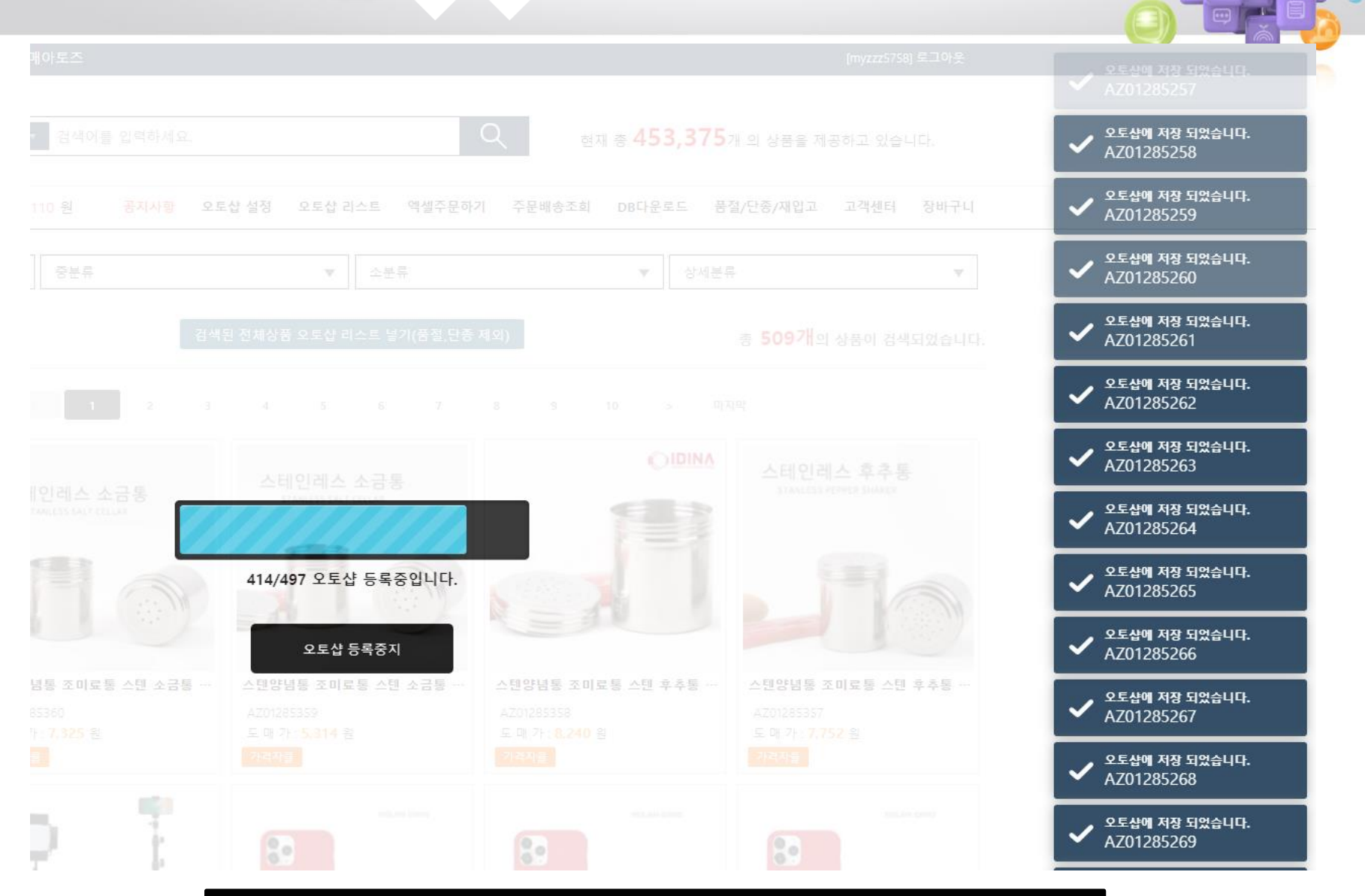

## 클릭한 상품이 [오토샵리스트]에 등록 되고 있습니다.

# 담은 상품은 [오토샵리스트]에서 확인 가능합니다.

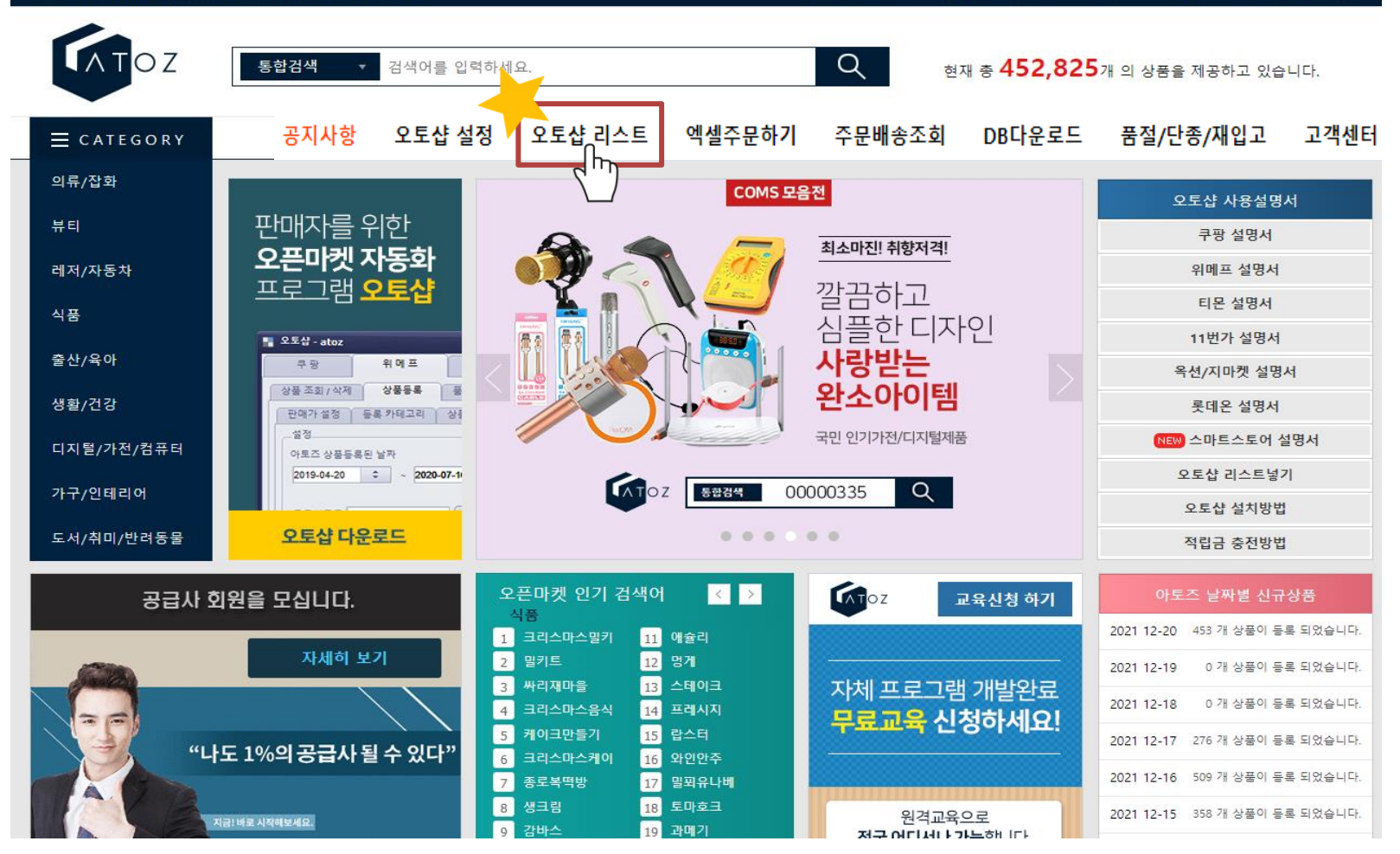

오픈마켓 판매자를 위한 위탁배송 종합B2B 도매아토즈

모든 마켓 동일한 방법입니다. (N:등록하지 않은상품 / Y:등록한상품)

| 상품코드 검색                                                                                                    | ▲LL       ● 정상       ● 품질       ● 전종       ● 최신등록순       ● 명이 팔린순       즉 제 팔린순       총 71개의 상품이 검색되었습니다.       검색된 상품 리스트 에서 삭제         리스트에 담은 상품증에 체크한 마켓을 검색합니다.       ● 전부체크       11번가(1)       11번가(2)       11번가(3)       11번가(4)       옥션(1)       옥션(2)       옥션(3)       옥션(4)       옥션(5)         지마켓(1)       지마켓(2)       지마켓(3)       지마켓(5)       롯데온       쿠팡       스토어팜 |                                                                                                    |                                                               |                            |                            |                          |  |  |
|----------------------------------------------------------------------------------------------------|----------------------------------------------------------------------------------------------------|----------------------------------------------------------------------------------------------------|---------------------------------------------------------------|----------------------------|----------------------------|--------------------------|--|--|
| 신 팩       ····································                                                                                                    | 상품코드 검색<br>4<br>전탁삭제  지크목록 마켓 등록하기                                                                                                    | 2<br>검색<br>지응 토샵 리스트에 40개씩 보기<br>100개씩 보기<br>300개씩 보기<br>500개씩 보기<br>1000개씩 보기<br>1000개씩 보기<br>1000개씩 보기                    |                                                               | ST는 11<br>입니               | 번가<br>다.                   |                          |  |  |
| 11世가(1)       11世가(2)       11世가(3)       11世가(4)       옥선(1)       동록할 마켓을 선택해 주세요       단기         AZ01296079       00000250       -       0       정상         N       N       N       N       Y       -       -       0       정상         I       11世가(1)       11世가(1)       11번가(2)       11번가(3)       11번가(3)       -       -       0       정상         N       N       N       Y       -       -       0       정상         I       11번가(1)       11번가(2)       11번가(3)       -       -       0       정상         I       AZ01294124       00000250       I       -       0       정상       -       0       정상         I       AZ01294123       00000250       I       -       0       -       0       -       0       -       0       -       0       -       -       0       -       -       0       -       -       0       -       -       -       0       -       -       0       -       -       0       -       -       0       -       -       0       -       -       0       -       -       - <t< th=""><th>선택 상품코드 공급사코드</th><th>상품명</th><th>등록날짜</th><th>판매날짜</th><th>판매갯수</th><th>상태</th></t<> | 선택 상품코드 공급사코드                                                                                                    | 상품명                                                                                                    | 등록날짜                                                          | 판매날짜                       | 판매갯수                       | 상태                       |  |  |
| AZ01296079       00000250       -       0       정상         N       N       N       Y       11번7t(1)       11번7t(2)       11번7t(3)       11번7t(4)         ✓       AZ01294124       00000250                                                                                                    | ✓ 11번가(1) 11번가(2) 11번가(3) 11번가(4) 옥션(1)                                                                                                    | 등록할 마켓을 선택해 주세요                                                                                                    | [[<br>[ 단기] 지마켓(4)                                            | 지마켓(5) 롲데온                 | 쿠팡                         | 스토어팜                     |  |  |
|                                                                                                    | AZ01296079     00000250       N     N     N       AZ01294124     00000250       N     N     N       AZ01294123     00000250       N     N     Y       AZ01294123     00000250       N     N     Y                                                                                                    | 11번가(1) 11번가(2) 11번가(3) 11번가(4)<br>옥션(1) 옥션(2) 옥션(3) 옥션(4) 옥·<br>지마켓(1) 지마켓(2) 지마켓(3) 지마켓(4) 지미<br>롯데온 쿠팡 스토어팜<br>5<br>적용하기 | -01-20<br>N<br>-01-20<br>···································· | -<br>N<br>N<br>N<br>N<br>N | 0<br>N<br>0<br>N<br>0<br>N | 정상<br>N<br>정상<br>N<br>정상 |  |  |

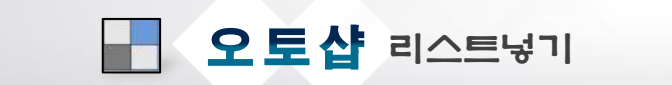

| 대분     | 른류             |                 |             | •       | 중분류   |                 |           |                     | ✔ 소 <mark>분</mark> 류 | 2<br>T  |                  |              | •             | 상세분류       |       |        | •    |
|--------|----------------|-----------------|-------------|---------|-------|-----------------|-----------|---------------------|----------------------|---------|------------------|--------------|---------------|------------|-------|--------|------|
| •      | ALL            | ◯ 정상            | ○ 품절        | 0       | 단종    | •               | 티신등록순 (   | ) 많이 팔린             | 순 🔵 적게               | 팔린순     | <sub>총</sub> 407 | 이 상품이 같      | 검색되었습니        | 니다.        | 검색된 상 | 품 오토샵에 | 너 삭제 |
| ہ<br>ر | 전부체크<br>지마켓(1) | ST(<br>גרוי אום | 1)<br>바켓(2) | ST(2)   | 3)    | ST(3)<br>지마켓(4) | ST<br>र । | (4)<br>마켓(5)        | ✓ 옥션(1               | l)      | 옥션(2)<br>쿠팡      | [] 목<br>[] 스 | 음션(3)<br>≃토어팜 | 옥션(        | 4)    | 옥션(5)  |      |
| •      | 전체             | 🔵 상품            | 명 수정        | ○ 상품명 □ | 수정 *상 | 품명을 수정하여        | 상품판매시 성   | 상품정보 및 지            | 식재산권 관련              | 문제가 발생될 | 수 있으며, 도         | 매아토즈는 그(     | 에 대한 일체:      | 의 책임을 지지 않 | 승니다.  |        |      |
| 상품     | 동코드 검색         | •               | ,           |         |       |                 |           | 검색                  | <b>40개</b> 씩 보기      | •       |                  |              |               |            |       |        |      |
| 단어     |                |                 | 클           |         | 로 바꿉니 | 니다. 바꾸기         | 기 *오토샵    | 리스트에 전기             | 제 상품명을 빈             | 변경 합니다  |                  |              |               |            |       |        |      |
|        |                |                 |             |         |       |                 |           | <                   | 1                    |         |                  |              |               |            |       |        |      |
|        | 선택삭제           |                 |             | 체크목록 마켓 | 등록하기  | 체크목             | ·록 마켓 제거ㅎ | 171                 |                      |         |                  |              |               |            |       |        |      |
| 선택.    | 상품             | 코드              | 공급시         | 사코드     |       |                 |           | 상품명                 |                      |         |                  | 등록           | 날짜            | 판매         | 날짜    | 판매갯수   | 상태   |
|        | 11번가(1)        | 11번가(2)         | 11번가(3)     | 11번가(4) | 옥션(1) | 옥션(2)           | 옥션(3)     | 옥션(4)               | 옥션(5)                | 지마켓(1)  | 지마켓(2)           | 지마켓(3)       | 지마켓(4)        | 지마켓(5)     | 롯데온   | 쿠팡     | 스토어팜 |
|        | AZ012          | 296079          | 0000        | 0250    |       | 여성 영            | 양털 티셔츠 이  | 붜자 맨투맨 <sup>그</sup> | 나운드티 박스              | 티 2색    |                  | 2022-        | 01-20         | -          |       | 0      | 정상   |
|        | Ν              | N               | N           | N       | Y     | N               | N         | Ν                   | N                    | N       | N                | N            | N             | N          | Ν     | N      | N    |
|        | AZ012          | 294124          | 0000        | 0250    |       | 남자              | 맨투맨 티셔크   | 친남자 기모              | 티셔츠 무지티              | 7색      |                  | 2022-        | 01-20         | -          |       | 0      | 정상   |
|        | Ν              | Ν               | N           | Ν       | Y     | Ν               | Ν         | Ν                   | Ν                    | N       | N                | Ν            | Ν             | N          | Ν     | N      | Ν    |

### 빨간 테두리 중 마켓 체크 시 해당 마켓에 담긴 상품만 확인됩니다.

# 오토샵 설치는 아토즈 홈페이지 사용설명서 확인하여 설치해 주세요.

### 바탕화면의 오토샵을 클릭하여 로그인 합니다.

| <b>오토샵</b> 리스트넣기     |                 |
|----------------------|-----------------|
| 고토샵 로그인 DOMEATOZ.COM |                 |
|                      | LOGIN           |
|                      | 아토즈 아이디         |
|                      | 아토즈 비밀번호        |
|                      | ✔ 아이디 / 비밀번호 저장 |
|                      | 로그인             |
| S ///                |                 |
|                      |                 |

#### 마켓 카테고리별 수수료는 자동 계산되어 상품등록 됩니다. 순수 마진률만 입력하세요.

#### 판매가 설정 1번~10번은 자율적으로 설정하면 됩니다. 설정안된 금액별은 4번의 마진률로 등록됩니다.

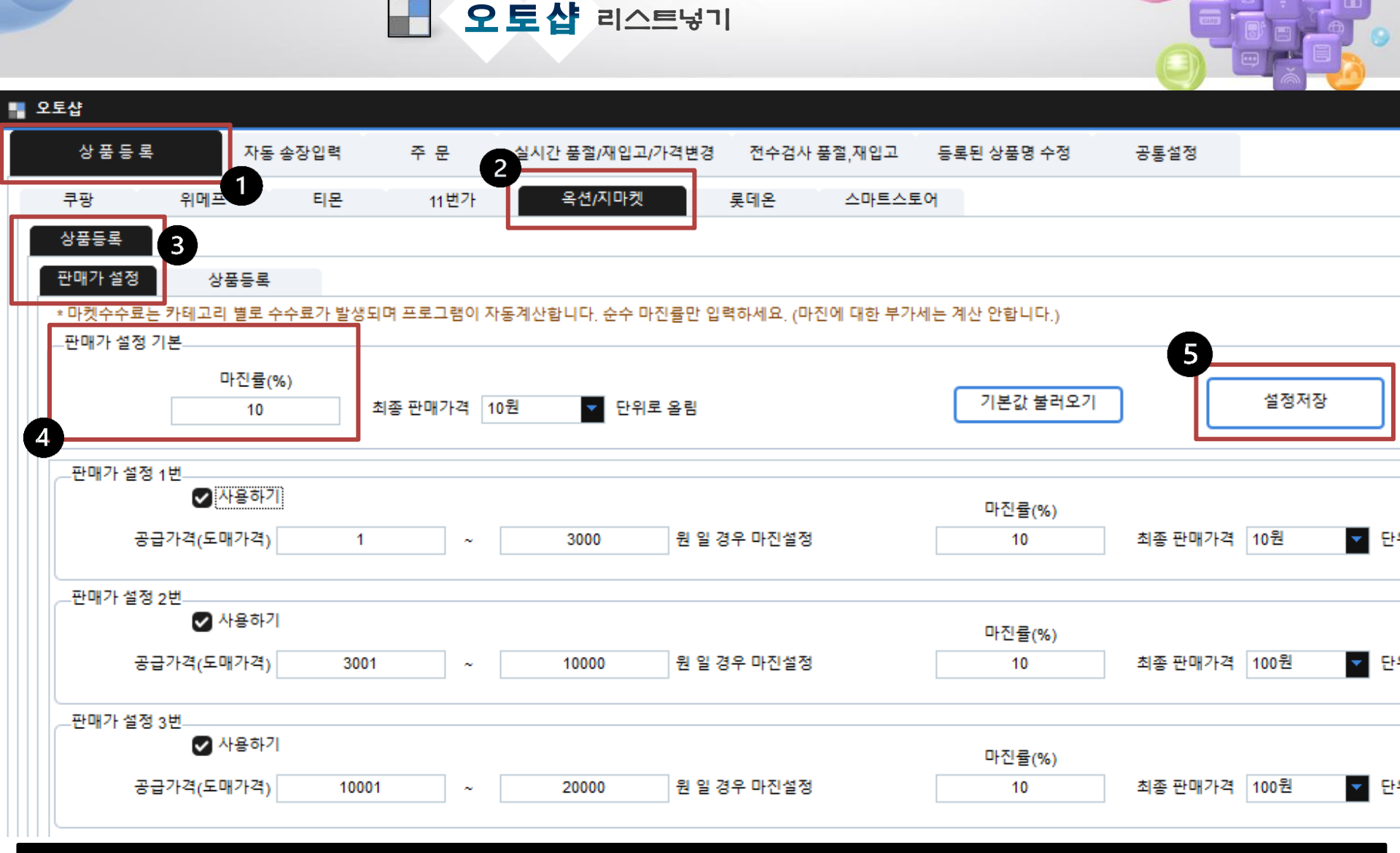

오토샵리스트에 담긴 상품이 등록 됩니다.

할인설정 자율적으로 체크하여 설정저장 하고, 상품등록 클릭시

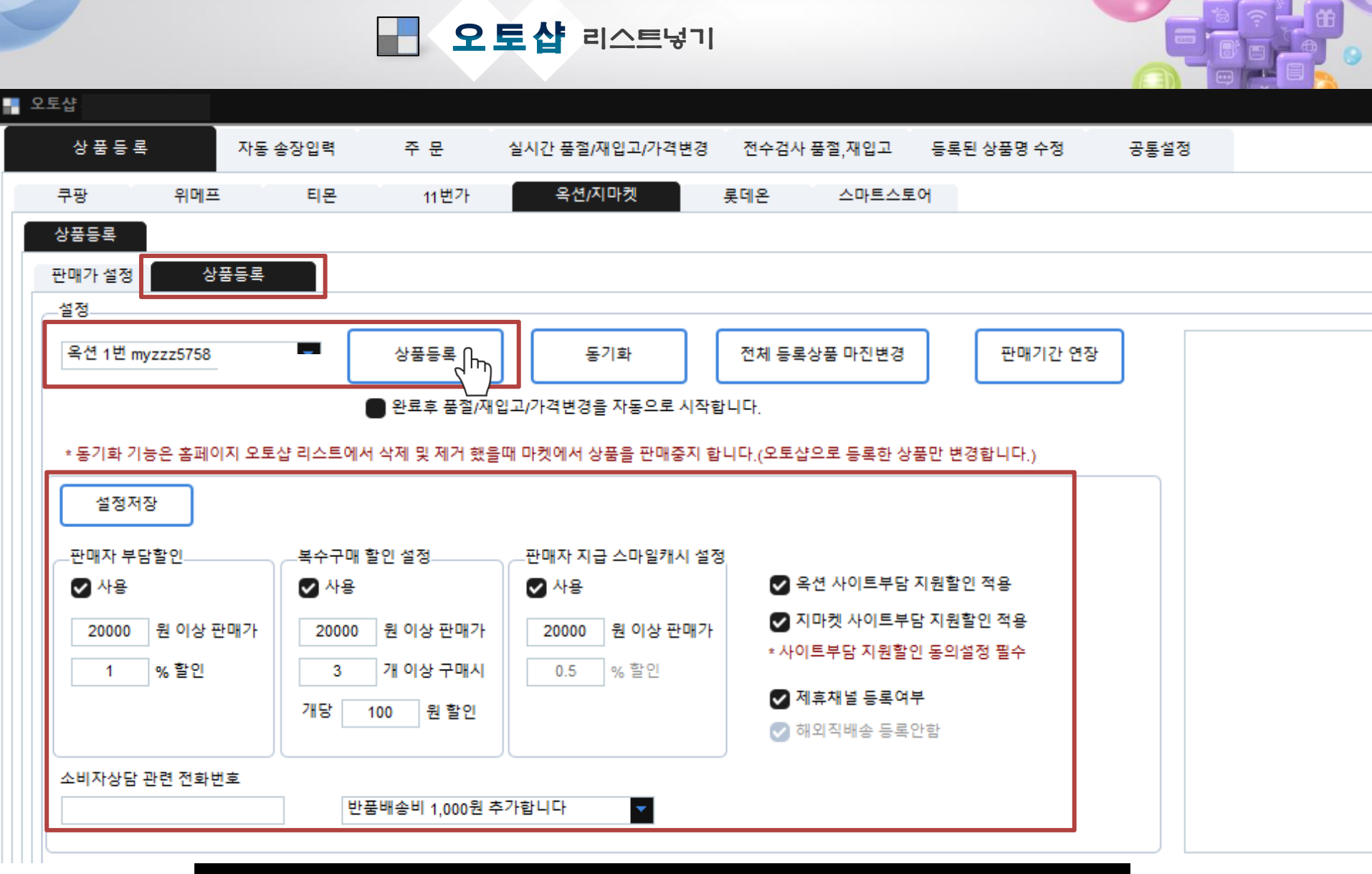

### 5번 [아토즈 상품열기] 클릭합니다.

4번 [상품준비중 변경하기] 클릭시 해당마켓 배송준비중으로 변경됩니다.

#### 3번 검색 클릭하여 주문건 확인 합니다.

#### 주문시 모든마켓 주문수집 가능합니다. 다른 마켓도 동일한 방법으로 확인해 주세요.

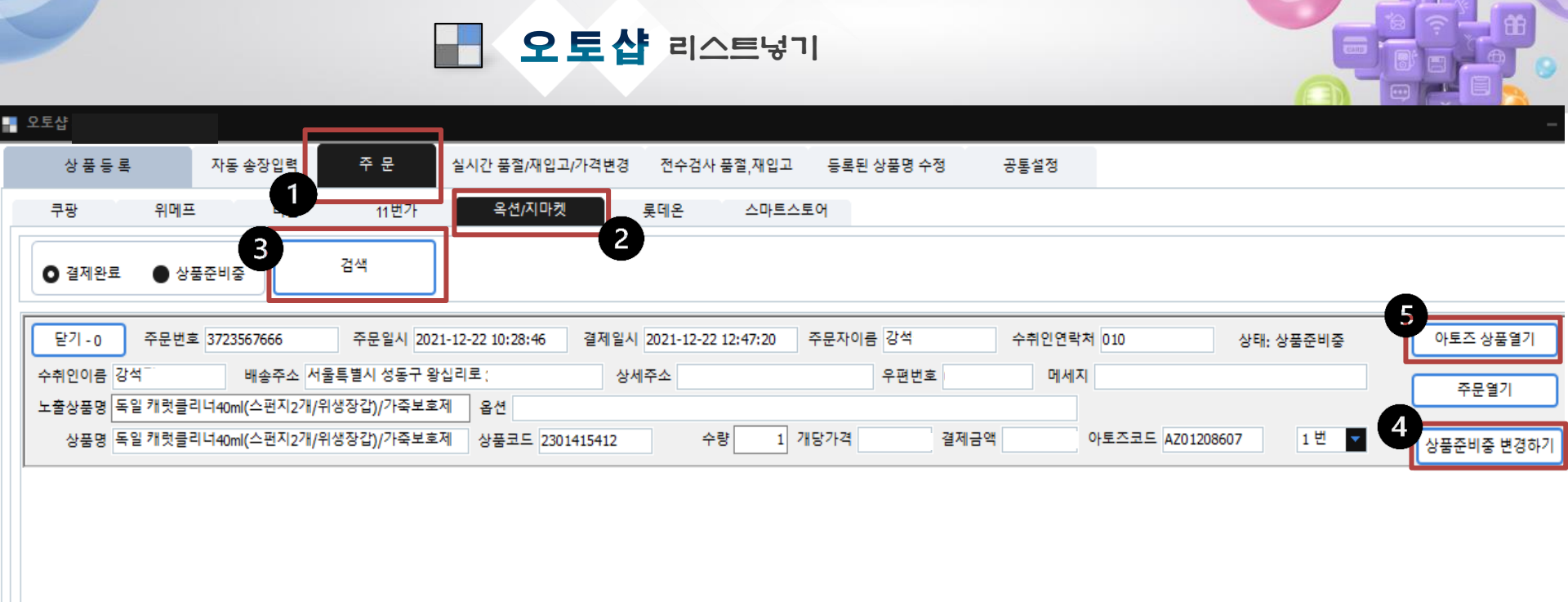

### 상품명을 클릭 합니다.

#### [아토즈 상품열기] 클릭시 화면창이 뜹니다.

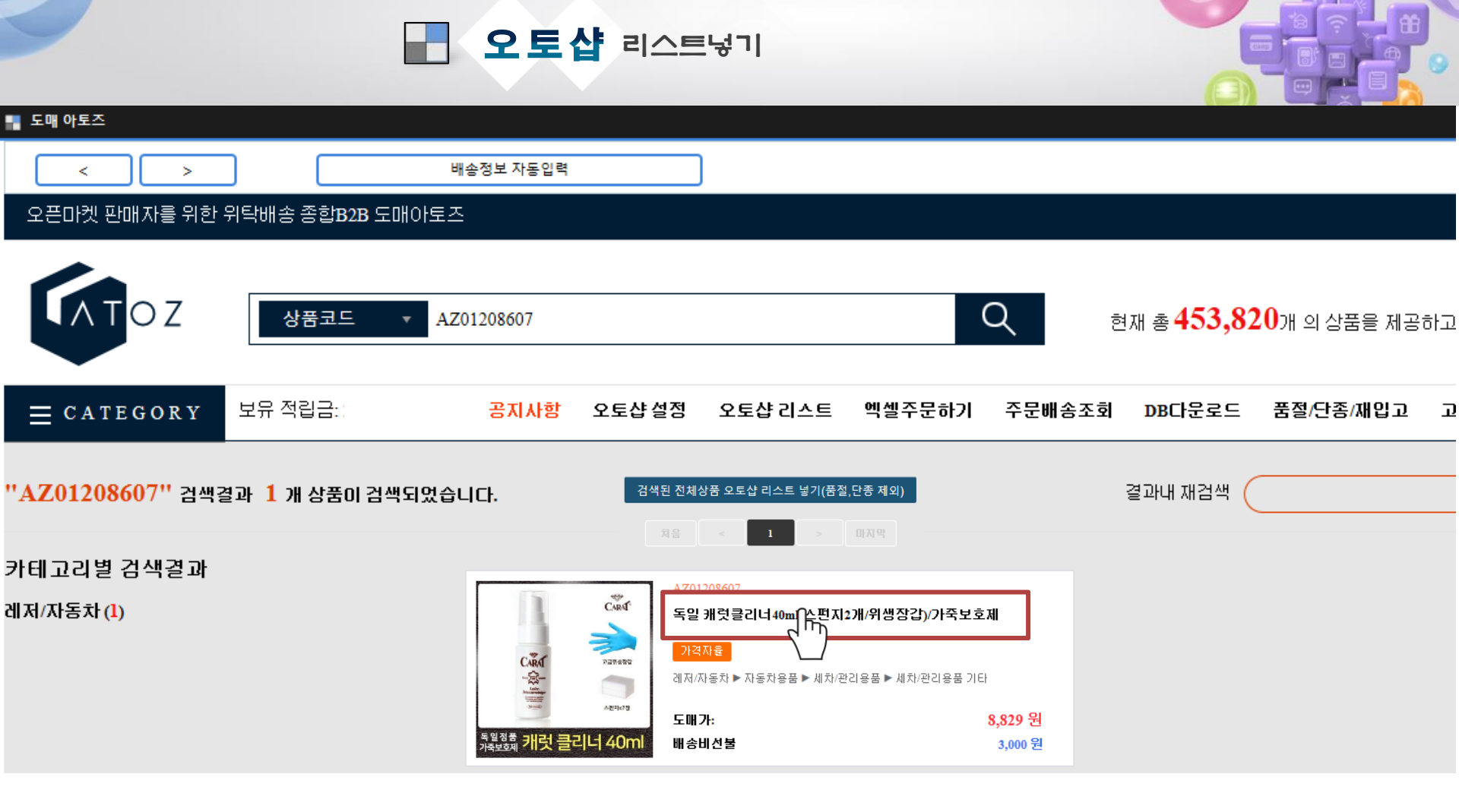

### 주문 수량과 옵션 및 주문목록 확인하여 [구매하기]클릭 합니다.

## [아토즈 상품열기] 클릭시 화면창이 뜹니다.

반품배송비

구매수량

배송비선택

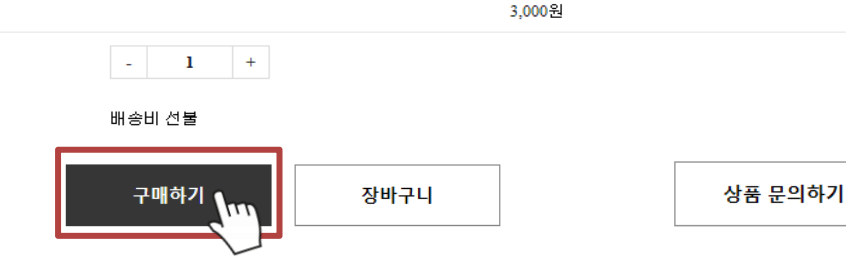

| 미성년자 판매여부  | 가능       |  |
|------------|----------|--|
| 원산지        | 해외 유럽 독일 |  |
| 제조사/수입사    | 기린엔터프라이즈 |  |
| 특별공지       |          |  |
| 배송마감       | 12:00분까지 |  |
| 기본 배송비     | 3,000원   |  |
| 제주 추가배송비   | 3,000원   |  |
| 도서산간 추가배송비 | 3,000원   |  |

오토샵 등록됨

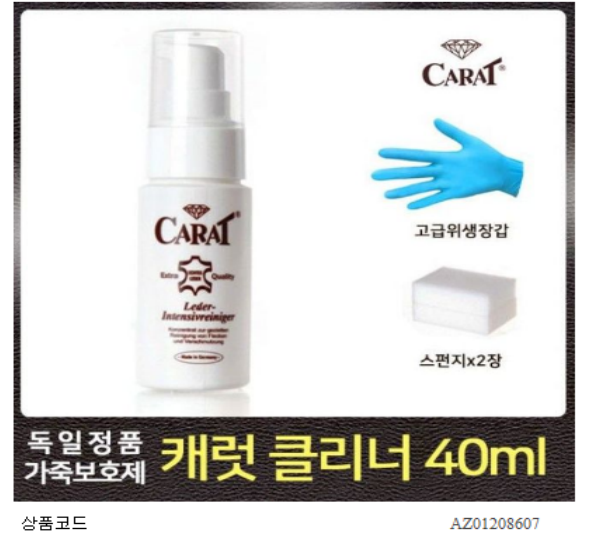

발송처코드

상품 등록일

상품 수정일

묵음배송 가능 수량

|     |                            | CARAT. |
|-----|----------------------------|--------|
|     |                            |        |
|     | C.S.C.                     |        |
|     |                            | 고급위생상갑 |
|     | Leder-<br>Intensiveeiniger |        |
|     |                            | 스펀지x2장 |
| 익정풎 |                            |        |

00000489

2021-06-24

무제한

| L        |                                                                                                    |       |               |               |           |                         |          |
|----------|----------------------------------------------------------------------------------------------------|-------|---------------|---------------|-----------|-------------------------|----------|
|          |                                                                                                    |       |               |               |           |                         |          |
| 보유 적립금:  | 공지사항                                                                                                    | 오토샵설정 | 오토샵 리스트       | 엑셀주문하기        | 주문배송조회    | DB다운로드                  | 품절/단종/재입 |
| <b>*</b> |                                                                                                    | 독일    | ! 캐럿클리너4      | 0ml(스펀지2기     | 배/뮈생장갑)/  | 가죽보호제                   |          |
| CARAT*   | ACCOUNTS ON THE OWNER OF THE OWNER OF THE OWNER OF THE OWNER OF THE OWNER OF THE OWNER OF THE OWNER OF THE OWNE | 레저/   | 자동차 > 자동차용품 : | > 세차/관리용품 > 세 | 차/관리용품 기타 |                         |          |
|          |                                                                                                    | 도매    | 7ŀ            |               |           | <b>8,829</b> 원          | I        |
| 2        |                                                                                                    | 반품    | 가능여부          |               |           | 반품가능                    | ÷        |
| 고급위생장갑   |                                                                                                    | 미성    | 크자 판매여부       |               |           | 가늘                      | ÷        |
|          |                                                                                                    | 원산    | 7             |               |           | 해외 유럽 <mark> </mark> 독일 | 1        |

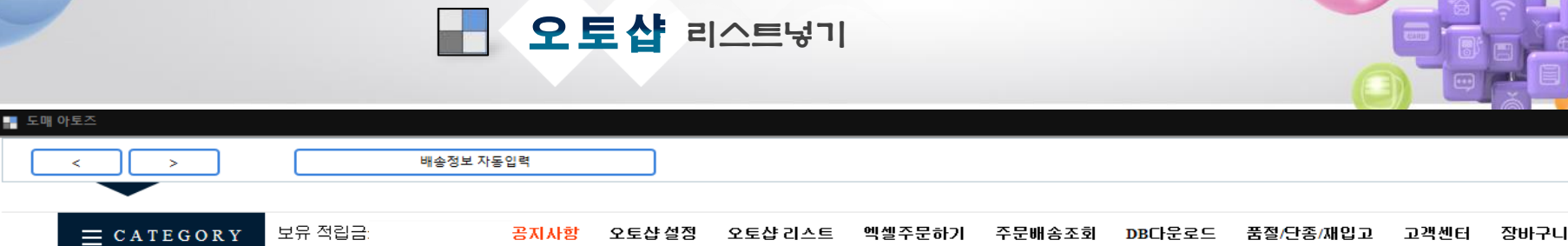

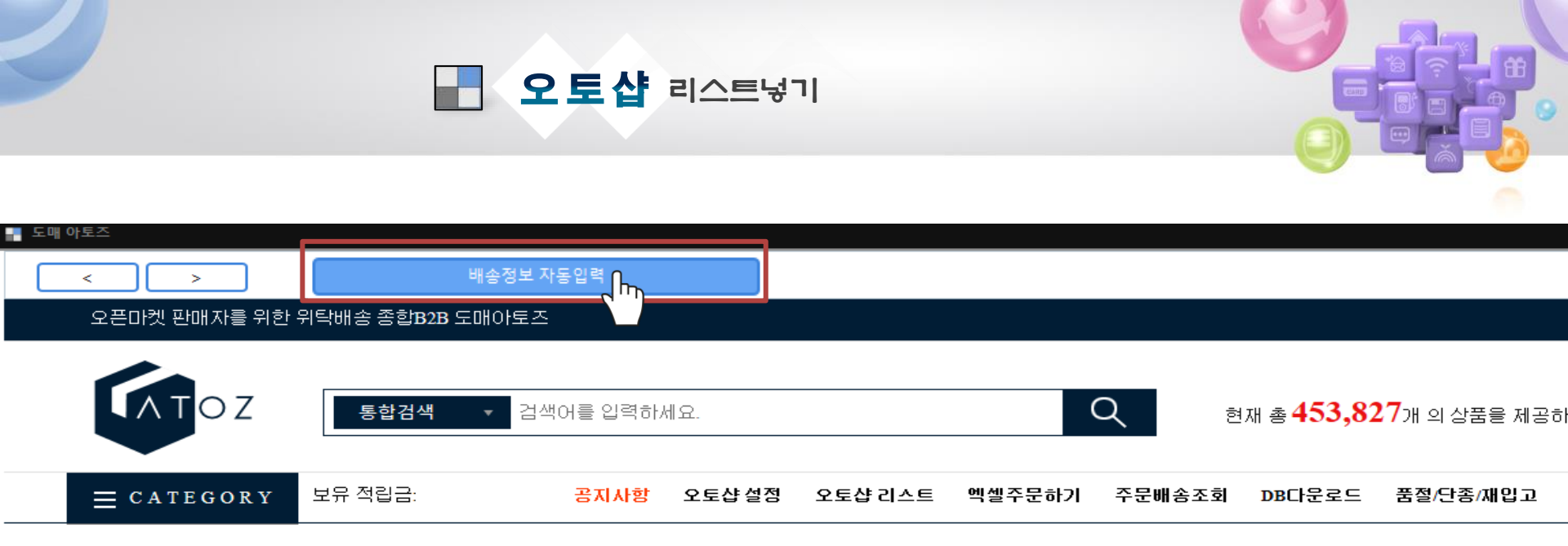

주문상품 정보

| 상품/옵션정보                                        | 수량 | 상품금맥   |
|------------------------------------------------|----|--------|
| [AZ01208607]<br>독일 캐럿클리너40ml(스펀지2개/위생장갑)/가죽보호제 | 1  | 8,829원 |

배송정보입력

| 배송지 선택 | ○ 기본 배송지 ○ 신규 배송지 □ 받는사람 정보가 주문자와 같습니다. |
|--------|-----------------------------------------|
| 수령자명   | 감석                                      |
| 수령지 주소 | 04715 서울특별시 성동구 왕십리로 주소찾기               |

### [배송정보 자동입력] 클릭시 주문정보 자동입력 됩니다.

# 처음 구매시 [가상계좌받기] 클릭하여 전용 계좌번호 부여받아 적립금 충전하세요.

# 전액사용 클릭 후 [결제하기] 클릭합니다.

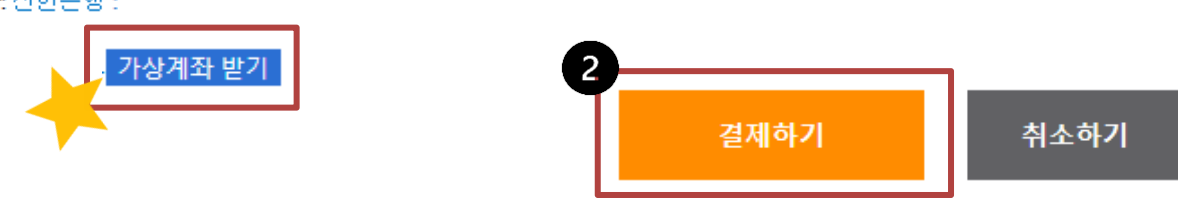

적립금 입금 가상계좌: 신한은행 :

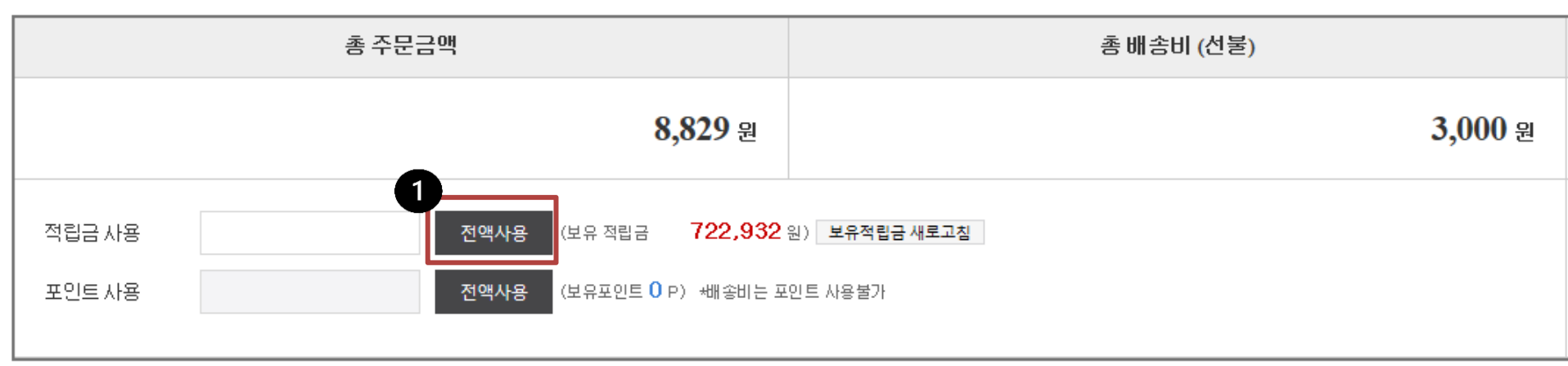

#### 결제정보

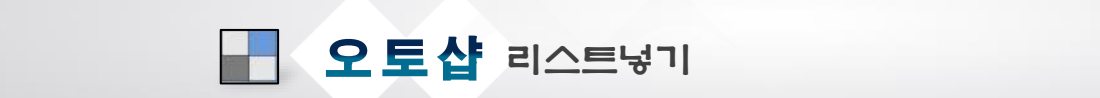